# **NETGEAR**<sup>®</sup> Инструкция по установке

Беспроводной двухдиапазонный гигабитный Wi-Fi маршрутизатор N600 с премиум функциями WNDR3800

подставка

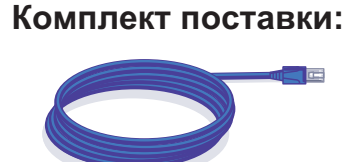

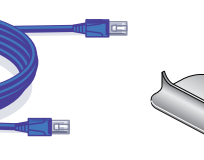

Съемная

Кабель Ethernet

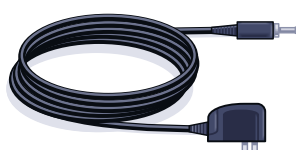

Адаптер питания

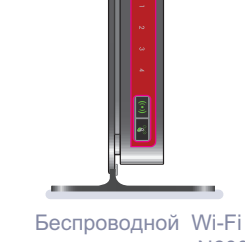

маршрутизатор N600 (с подставкой)

#### Установите маршрутизатор на подставку:

- 1. Установите подставку на ровную поверхность.
- 2. Поместите маршрутизатор вертикально на подставку.

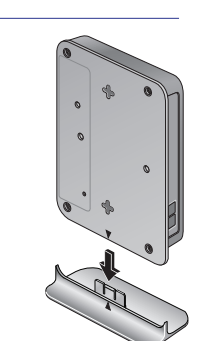

### Шаг 1:

# Подключите кабель от провайдера к желтому интернет-порту маршрутизатора.

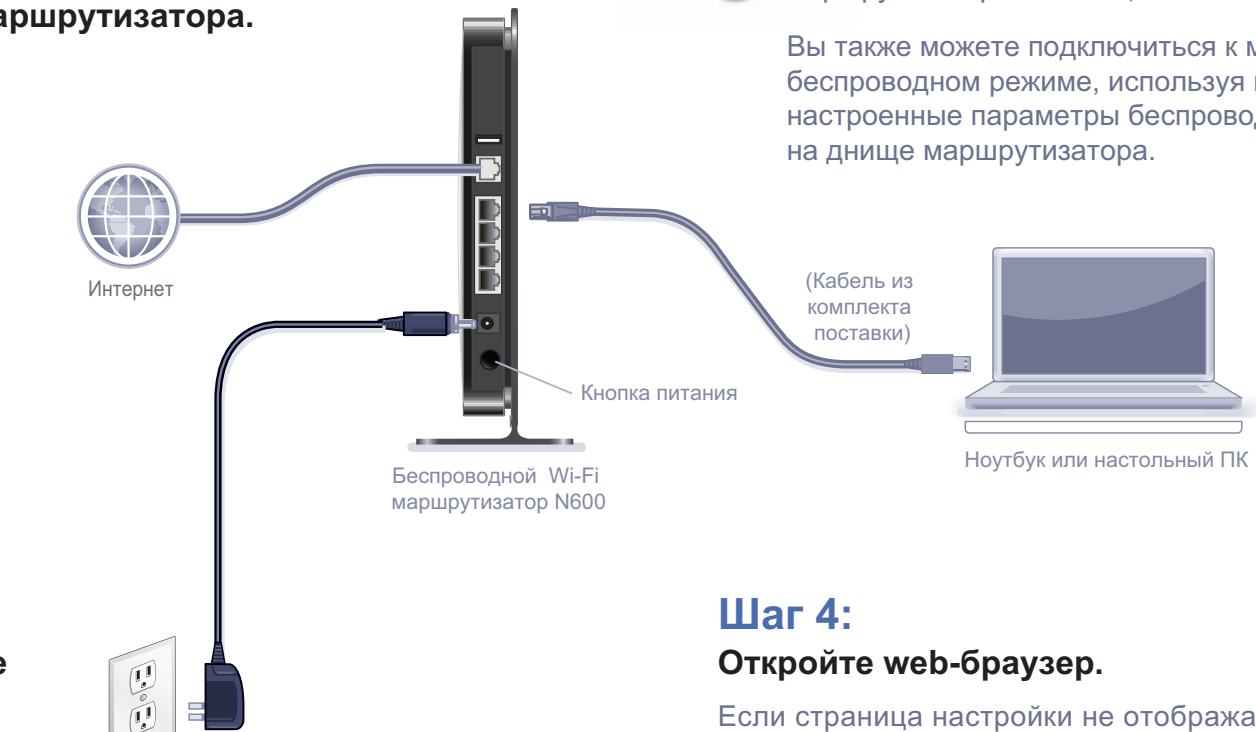

Включите питание

маршрутизатора. Дождитесь когда

Шаг 2:

зажжется индикатор 2.4 ГГц беспроводной сети ( 2.4 GHz ).

Если ни один из индикаторов не включается, убедитесь, что кнопка включения на маршрутизаторе находится в нажатом состоянии.

Шаг 3:

4

Если страница настройки не отображается, попробуйте закрыть и заново открыть браузер, после чего ввести http://routerlogin.net в адресную строку. Если это не помогло решить проблему, см. раздел «Поиск и исправление неисправностей» на обратной стороне данной инструкции.

Подключите компьютер к любому из оставшихся портов маршрутизатора с помощью кабеля в комплекте поставки.

Вы также можете подключиться к маршрутизатору в беспроводном режиме, используя предварительно настроенные параметры беспроводной сети, указанные

# Предварительно настроенные параметры беспроводной сети

Данный продукт имеет уникальное имя Wi-Fi сети (SSID) и фразу-пароль (сетевой ключ), которые генерируются для каждого из устройств в отдельности (как и серийный номер) для максимальной защиты вашей беспроводной сети. Данные параметры расположены на тыловой стороне маршрутизатора.

NETGEAR рекомендует не изменять сгенерированные заранее параметры беспроводной сети. В случае их изменения, указанная на днище информация больше не будет соответствовать действительности.

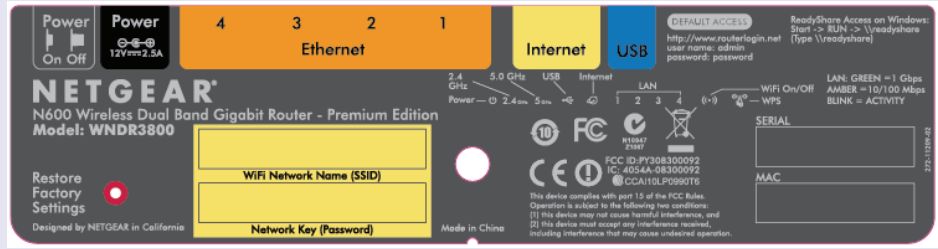

Посмотрите параметры беспроводной сети на маршрутизаторе и запишите их здесь:

| Имя бесг | роводной | сети | (SSID |
|----------|----------|------|-------|
|          |          |      |       |

Фраза-пароль

Если вы изменили данные параметры, запишите их ниже:

Имя беспроводной сети (SSID)

Фраза-пароль

В случае необходимости получения или обновления пароля, наберите в адресной строке web-браузера http://www.routerlogin.net и войдите в систему, используя учетную запись по умолчанию: «admin» в качестве имени пользователя и «password» в качестве пароля.

Перейдите меню «Беспроводная сеть» для просмотра или изменения фразы-пароля.

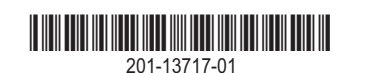

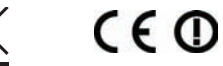

#### Март 2011

# Подключение беспроводных Wi-Fi устройств

Выберите метод подключения компьютеров и других беспроводных устройств к вашей сети: ручной метод или метод WPS (WiFi Protected Setup).

## Ручной метод

- 1. Запустите программу настройки беспроводного Wi-Fi подключения, установленную на беспроводном устройстве, которые вы хотите подключить к маршрутизатору (например, iPhone, ноутбук, ПК или игровая консоль). Программа настройки просканирует доступные Wi-Fi сети.
- 2. Найдите в списке обнаруженных сетей предварительно настроенную сеть NETGEAR и выберите ее. Имя сети указано на днище маршрутизатора.

Примечание: Если вы изменили имя беспроводной сети при настройке, вам следует искать именно его.

- Введите предварительно заданный пароль (или ваш пароль, в случае его 3. изменения) и нажмите кнопку «Подключиться».
- 4. Повторите шаги 1 3 для других беспроводных устройств.

### Метод WPS

Если ваше беспроводное Wi-Fi устройство поддерживает технологию WPS (WiFi Protected Setup, компания NETGEAR называет этот метод «Push 'N' Connect»), то, возможно, у вас появится приглашение нажать кнопку WPS на маршрутизаторе вместо ввода фразы-пароля. В этом случае:

1. Нажмите кнопку WPS 🛛 на маршрутизаторе.

- 2. В течение 2-х минутного интервала нажмите кнопку WPS на беспроводном устройстве или проследуйте инструкциями на экране программы настройки подключения WPS для завершения процесса. После этого устройство будет подключено к маршрутизатору.
- 3. Повторите эту процедуру для других беспроводных Wi-Fi устройств.

Примечание: WPS не поддерживает метод безопасности WEP. Если вы пытаетесь подключить клиентское устройство с WEP к вашей сети с помощью WPS, данная конфигурация не заработает.

- должны гореть.

Для настройки дополнительных возможностей, таких как родительский контроль, счетчик трафика, технологию ReadyShare, гостевой доступ и др., необходимо войти в систему маршрутизатора по адресу http://routerlogin.net.

|                           | ()                                |
|---------------------------|-----------------------------------|
| Интернет                  | Беспроводная                      |
| COCTOR-ME HOPMARLH        | SSID: HETOKAI<br>Rapota: hunkytel |
| <b>Ř</b>                  | •                                 |
| Родительский<br>контроль  | ReadyShar                         |
| COCTORNAL on announcement | COCTORINE:                        |

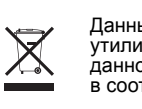

©2011 NETGEAR, Inc. Все права защищены. NETGEAR и логотип NETGEAR являются зарегистрированными торговыми марками NETGEAR, Inc. в США и/или других странах. Другие бренды и названия продуктов являются торговыми марками или зарегистрированными торговыми марками соответствующих компаний. Информация в этом документе может быть изменена без письменного уведомления.

## Поиск и исправление неисправностей

Web-браузер не может отобразить страницу настройки маршрутизатора.

• Убедитесь, что ваш ПК подключен к одному из портов локальной сети маршрутизатора или по Wi-Fi.

• Убедитесь, что маршрутизатор включен и работает. Его индикаторы

Откройте и заново откройте web-браузер чтобы убедиться, что браузер не кэширует предыдущую страницу.

Перейдите по адресу *http://routerlogin.net*.

Если компьютер имеет фиксированный (статический) IP-адрес, его необходимо изменить на автоматическое получение настроек от маршрутизатора в свойствах сетевого подключения.

### Другие возможности

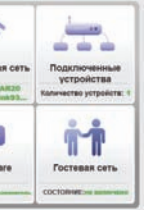

#### Бесплатно скачайте NETGEAR Genie

Программа для автоматического решения типичных сетевых проблем и простого управления вашей домашней сетью.

http://www.NETGEAR.com/genie

Данный знак помещен в соответствии с директивой Европейского Союза 2002/96 по утилизации электрического и электронного оборудования (WEEE). В случае утилизации данного устройства на территории Европейского Союза этот процесс должен осуществляться в соответствии с законодательством страны по реализации Директивы WEEE.